Schindler Pensionskasse

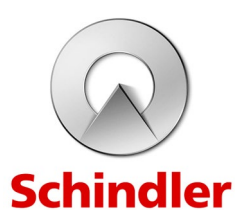

# MODE D'EMPLOI

# **Connect**¦Assurés

## Caisse de pension Schindler

### Enregistrement

Lien de l'invitation : https://portal.mspension.app/schindlerpk/register

Le menu déroulant pour le choix de la langue se trouve en haut à droite. Saisissez votre code d'enregistrement.

|                                           | Entrez le code d'accès                                                 |
|-------------------------------------------|------------------------------------------------------------------------|
| Deutsch<br>Deutsch<br>English<br>Francais | Entrez le code d'accès et cliquez sur « Continuer ».<br>Code d'accès * |
| italiano                                  | XXXX XXXX XXXX                                                         |
|                                           | Continuer                                                              |

Entrez votre adresse e-mail personnelle. Cette adresse est utilisée pour :

- L'e-mail d'activation
- Messages de Connect¦Assurés¦

Il est conseillé d'utiliser une adresse e-mail privée qui vous donne accès à vos documents personnels. Si vous décidez de quitter Schindler, vous continuerez à y avoir accès pendant trois mois.

| Identifier le compte utilisateur                                                   |  |  |
|------------------------------------------------------------------------------------|--|--|
| Veuillez indiquer quelle adresse e-mail vous voulez utiliser pour le nouvel accès. |  |  |
| Adresse e-mail *                                                                   |  |  |
|                                                                                    |  |  |
| Continuer                                                                          |  |  |
|                                                                                    |  |  |

Un code d'activation sera envoyé à l'adresse e-mail fournie. Saisissez le code.

| Entrez le code d'accès                               |
|------------------------------------------------------|
| Entrez le code d'accès et cliquez sur « Continuer ». |
| Code d'accès *                                       |
| XXXX XXXX XXXX                                       |
| Vers la connexion                                    |
| Continuer                                            |

**1. – 4.** Pour ouvrir un compte, entrez vos données personnelles, choisissez la langue et saisissez un mot de passe d'au moins 6 caractères.

**5.** Configurez l'authentification multifacteur avec SMS ou OTP avec Authenticator. Nous vous recommandons l'authentification multi-facteurs via OTP à l'aide d'une application Authenticator installée sur un smartphone. SMS envoyés à des numéros de portable étrangers ne sont souvent pas reçus.

| Ouverture de compte                                       |
|-----------------------------------------------------------|
| Adresse e-mail                                            |
|                                                           |
| Prénom*                                                   |
|                                                           |
| Nom de famille *                                          |
|                                                           |
| Langue*                                                   |
| Französisch 👻                                             |
|                                                           |
|                                                           |
| Répéter le mot de passe "                                 |
|                                                           |
| Upper/lower case letters are relevant. The password must: |
|                                                           |
| Conditions d'utilisation                                  |
| Afficher les conditions d'utilisation                     |
| Authorationation                                          |
|                                                           |
|                                                           |
|                                                           |
|                                                           |
| Continuer                                                 |
|                                                           |

- **1.** Pour l'authentification multifacteur avec SMS, entrez votre numéro de téléphone portable personnel, ou scannez le code QR avec l'application Authenticator.
- Entrez le code SMS livré dans le champ « Code SMS » ou saisissez le mot de passe unique (OTP).

| Ouverture de compte » Créer un code SMS                                                                                                    | Kontoeröffnung » Créer Authenticator (OTP)                                                                                                    |
|----------------------------------------------------------------------------------------------------|----------------------------------------------------------------------------------------------------|
| Veuillez saisir votre numéro de téléphone et cliquer sur « OK ». Vous<br>recevrez par SMS un code à 6 chiffres qui sera à saisir dans le champ<br>« Code SMS ». Cette opération n'engendre pas de frais de SMS pour<br>vous. Veuillez composer le numéro selon le format suivant : +41(79) | barres d'activation et salsissez le mot de passe unique (OTP) généré<br>par votre appareil pour confirmation. Consigne de sécurité :<br>assurez-vous que personne d'autre que vous-même ne voie, ne<br>scanne ou n'utilise ce code-barres d'activation. Pour de plus amples<br>informations, consultez l'aide de cette boite de dialogue. |
| 111 22 33. Sélectionnez « Renvoyer le code SMS » si vous n'avez pas                                                                                                    | Code QR                                                                                                    |
| reçu de code ou si vous avez modifié le numéro.<br>Numéro de téléphone *                                                                                                    | 1                                                                                                    |
| Code SMS                                                                                                    |                                                                                                    |
| Annuler OK                                                                                                    | L<br>Sicherheitsschlüssel 2                                                                                                    |
|                                                                                                    | Mot de passe unique (OTP) *                                                                                                    |
|                                                                                                    | Annuler OK                                                                                                    |

L'authentification multifacteur est enregistrée.

| Authentification multifacteur |                    |
|-------------------------------|--------------------|
| SMS                           | Modifier Supprimer |
| OTP                           | Créer              |
|                               |                    |
|                               | Continuer          |

#### Connectez-vous

Lien pour la connexion: <u>https://portal.mspension.app/schindlerpk</u> Connectez-vous avec les données enregistrées.

| Connexion [Schindler PK]                                       |           |
|----------------------------------------------------------------|-----------|
| Login avec certificat<br>Adresse e-mail ou nom d'utilisateur * |           |
| Mot de passe *                                                 |           |
| Mot de passe oublié?                                           |           |
| J'ai un code d'accès                                           |           |
|                                                                | Continuer |

#### Vue d'ensemble de la page d'accueil

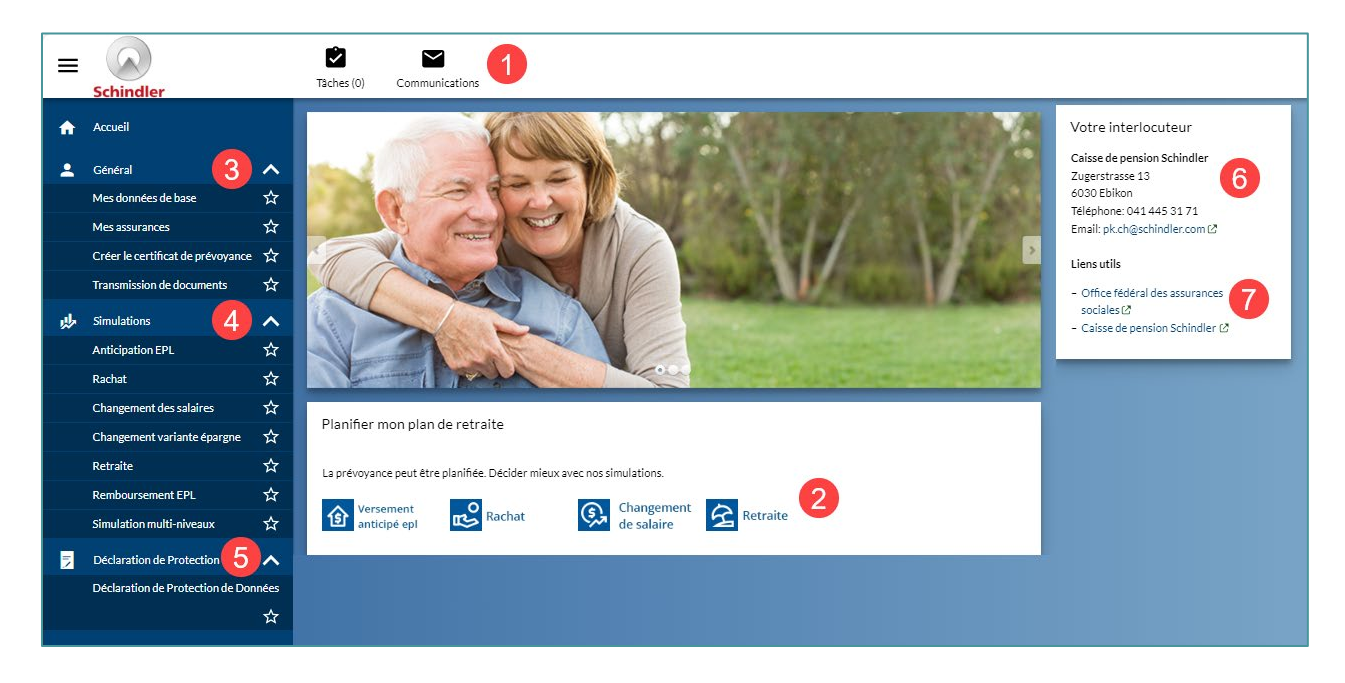

- C'est là que sont stockés les documents transmis par la caisse de pension, par exemple certificat de prévoyance, notifications, offre de retrait anticipé pour l'accession à la propriété, etc.
- 2. Accès rapide pour diverses simulations
- 3. Les détails suivants peuvent être consultés ici:

Mes données de base: Données personnelles à la caisse de pension

**Mon assurance**: Détails sur le compte d'épargne, les prestations, la retraite flexible et les cotisations

**Créer un certificat de prévoyance**: lci, vous pouvez créer un certificat de prévoyance à une date clé souhaitée. Le certificat est immédiatement déposé dans les notifications et peut y être récupéré.

**Soumettre des documents:** Si des documents doivent être soumis à la caisse de pension, ils peuvent être téléchargés ici.

- 4. Toutes les options de simulation sont disponibles ici
- 5. Déclaration de Protection de Données de la Caisse de pension Schindler
- 6. Coordonnées de la Caisse de pension Schindler
- **7.** Liens vers l'Office fédéral des assurances sociales et vers le site de la Caisse de pension Schindler

Veuillez nous contacter si vous avez des problèmes avec l'enregistrement ou l'utilisation ultérieure de Connect¦Assurés. N'hésitez pas à nous contacter si vous avez des questions auxquelles vous ne trouvez pas de réponse dans Connect¦Assurés.

Courriel : <u>pk.ch@schindler.com</u> Téléphone: +41 41 445 31 71